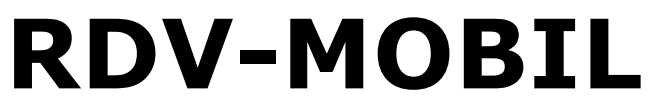

Mobiler Zugriff für LKV Mitgliedsbetriebe

Jänner 2018 - v1801

Version 2.2

| Bruno Bad                               | ch                                                                                                    |   |
|-----------------------------------------|----------------------------------------------------------------------------------------------------|---|
| Wählen<br>anzuseh<br>Wählen<br>Betriebs | Sie 'Tier', um Einzeltierdater<br>en und zu bearbeiten.<br>Sie 'Listen', um<br>übersichtslisten anzusehen. | 1 |
|                                         | Tier                                                                                                    |   |
|                                         | Listen                                                                                                    |   |
|                                         | AMA Meldungen                                                                                              |   |
|                                         |                                                                                                    |   |

© ZuchtData, 2018

# Inhaltsverzeichnis

| Finleitung    | 3  |
|---------------|----|
|               | J  |
|               | 4  |
| Login         | 5  |
| Module        | 7  |
| Tier          | 8  |
| Tierinfo      | 10 |
| Tierdetail    | 11 |
| Listen        | 18 |
| Brunst        | 19 |
| Besamung      | 20 |
| TU            | 21 |
| TU-Ergebnisse | 22 |
| Trocken       | 23 |
| Auffällig     | 24 |
| Kalben        | 25 |
| Tagesliste    | 26 |
| Termine       | 27 |
| EBB           | 28 |
| AMA Meldungen | 29 |

# **Einleitung**

Die RDV-Mobil App ermöglicht es LKV Mitgliedsbetrieben, welche bereits für den LKV-Herdenmanager (RDV4M) freigeschaltet wurden, die wichtigsten Informationen zu dem aktuellen Tierbestand abzufragen, Aktionen/Beobachtungen bei Tieren zu speichern, Eigenbestandsbesamer sowie Vereinsstierhalter und Eigenstierhalter können Belegungen erfassen - <u>Modul Tier</u>. Im <u>Modul Listen</u> finden Sie verschiedene Aktionslisten, welche nach den im LKV-Herdenmanager eingestellten Kriterien befüllt werden. Im Modul <u>AMA</u> <u>Meldungen</u> können sie ihre Tierbewegungen direkt bei der AMA Melden.

# Was ist neu!

#### AMA Meldungen

Über diesen Menüpunkt sind nun Meldungen im AMA Rindernet möglich. Man befindet sich dabei direkt auf der e-AMA Seite und arbeitet auch mit der AMA-Tierliste. Die Funktionalität ist also nur gegeben, wenn die e-AMA Seite erreichbar ist – beachten sie die Wartungszeiten der AMA und eine aufrechte Datenverbindung. Es können Tierbewegungen gemeldet und Ohrmarken nachbestellt werden.

|                    | 🗑 🖽 📶 97% 💼 10:02 |
|--------------------|-------------------|
| AMA Meldungen      | <u>هج</u>         |
| Meldungsart wählen | •                 |

# Login

### Freischaltung:

Die Freischaltung, für die Nutzung von RDV-Mobil, führt der für Sie zuständige Landeskontrollverband (LKV) durch. Voraussetzung ist ein bereits bestehender Zugang für RDV-Betrieb (LKV-Herdenmanager), sowie ein internetfähiges Smartphone mit Andriod Betriebssystem oder ein Apple I Phone. Für das Arbeiten ist eine aufrechte Internetverbindung nötig.

### Login:

| Starten Sie das Programm auf ihr | rem Smartphone. 🖄 🛱 🖄 👘 🖄 🖄 |
|----------------------------------|-----------------------------|
|                                  |                             |
|                                  | rdv4m 1.0 (83)              |
|                                  | 2500                        |
|                                  |                             |
|                                  | Angemeldet bleiben          |
|                                  | Anmelden                    |

Geben Sie Ihre Userkennung (Betriebsnummer) und Ihren Pincode ein und Klicken Sie auf den Button 'Anmelden'.

Bitte beachten dabei handelt es sich **nicht** um Ihr AMA-Login!!

Wenn Sie dabei das Kästchen neben 'Angemeldet bleiben' bestätigen, wird ihr Passwort gespeichert und Sie müssen es nicht wieder neu eingeben.

Nach einem erfolgreichen Login in gelangen Sie in die Ansicht Module.

Programmweit gelangen Sie über die Zurücktaste Ihres Handys immer zurück.

#### **Beenden des Programmes:**

Durch Betätigung der Zurücktaste in der Ansicht Module bekommen Sie die Aufforderung zum Beenden des Programmes. Bitte beenden Sie jedes Mal, am Ende Ihrer Arbeiten, das Programm (nur unter Android).

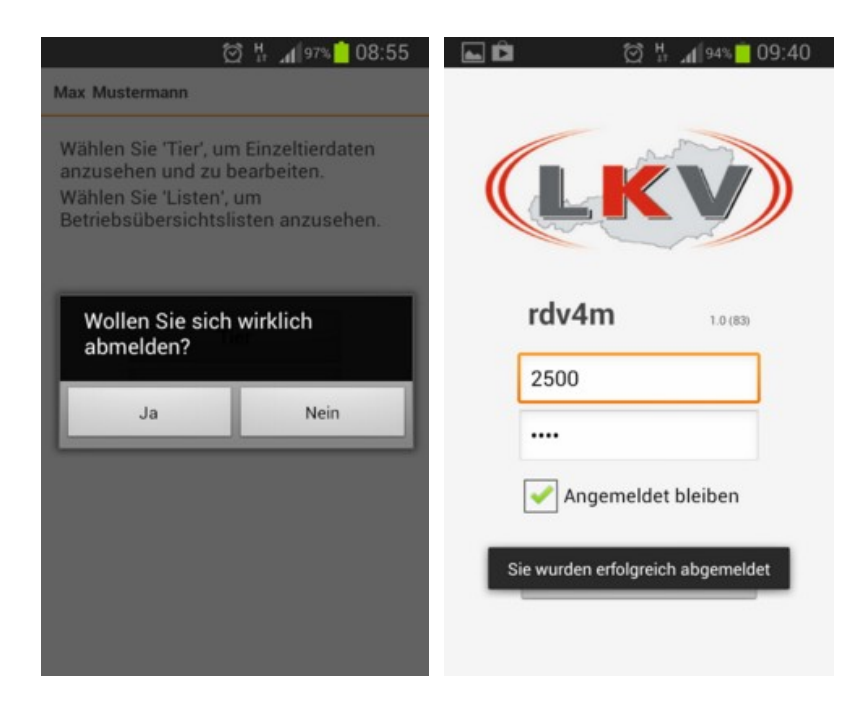

# Module

Das Programm besteht aus 3 Modulen:

- Tier Wählen Sie Tier, um Einzeltierdaten anzusehen und zu bearbeiten
- Listen Wählen Sie Listen, um Betriebsübersichtslisten anzusehen
- <u>AMA Meldungen</u> Hier können sie Tierbewegungen melden

| Wählen  | Sie 'Tier', um Einzeltierdaten |  |
|---------|--------------------------------|--|
| Vählen  | Sie 'Listen', um               |  |
| Betrieb | sübersichtslisten anzusehen.   |  |
|         |                                |  |
|         |                                |  |
|         | Tier                           |  |
|         | Listen                         |  |
|         |                                |  |
|         |                                |  |

# Tier

## <u>Übersicht:</u>

Nach dem Klick auf den *Tier* Button in der Ansicht <u>Module</u>, gelangen Sie nun in die Tierauswahl. Hier finden Sie ihren aktuellen Tierbestand.

|       | â â      | 🗑 H 📶 55% 👼    | 09:24 |
|-------|----------|----------------|-------|
| Tiera | uswahl   |                |       |
| Suc   | chen     |                |       |
| 1     | ANNABELL | AT 679.087.314 | w 🕒   |
| 3     | AGNES    | AT 831.128.616 | w 🕒   |
| 4     | ANNABELL | AT 964.308.717 | w 🕒   |
| 5     | SIANE    | AT 831.118.416 | w 🕒   |
| 6     | TINA     | AT 769.192.214 | w 🕒   |
| 7     | KELLI    | AT 915.113.345 | w 🕒   |
| 8     | LIANE    | AT 285.563.314 | w 🕒   |
| 10    | SABRINA  | AT 148.350.817 | w 🕒   |
| 11    | OLIVIA   | AT 679.085.114 | w 🖰   |
| 12    | OLGA     | AT 139.912.816 | w 🕒   |

Angezeigt werden die Stallnummer, der Tiername, die Tier-Lebensnummer sowie das Geschlecht.

### <u>Aktionen:</u>

### Tiere suchen/Anzeige einschränken:

Durch die Eingabe (auch von Teilen) des Namens, in das Suchfeld können Sie die Anzeige einschränken oder gezielt nach Tieren suchen. Wenn Sie bis zu 4 Ziffern erfassen wird nach Stallnummern gesucht, ab 5 Ziffern wird die Anzeige nach Lebensnummern eingeschränkt.

| anr | 1        |                |     |
|-----|----------|----------------|-----|
| 1   | ANNABELL | AT 679.087.314 | w 🖯 |
| 4   | ANNABELL | AT 964.308.717 | w 🖯 |
| 36  | ANNI     | AT 139.918.516 | w 🖯 |
| 98  | ANNI     | AT 904.998.717 | w 🖪 |
| 99  | ANNA     | AT 904.997.617 | w 🖪 |
|     | ANNA     | AT 875.233.918 | w 🖰 |
|     |          |                |     |

### Verzweigungen:

#### Tierinfo:

Durch Klick auf das Info Symbol am Ende der Tierzeile gelangen Sie in die Ansicht <u>Tierinfo</u>.

#### Tierdetail:

Durch Klick auf die Tierzeile gelangen Sie in die Ansicht <u>Tierdetail</u>.

# Tierinfo

### <u>Übersicht:</u>

|                                                                                            | 💭 11 📲 88.8 🗌 11.10                                            |
|--------------------------------------------------------------------------------------------|----------------------------------------------------------------|
| 2 OLLI AT 484.014.418                                                                      | EVERGAY 775 AT 991.775.117                                     |
|                                                                                            | geb: 07.04.2010 57,3 Mo.                                       |
| geb: 27.11.2010 62,5 Mo.                                                                   | V: ROSSITER<br>M: EVERGAY D MV:IMAGE                           |
| V: ASHLAR<br>M: OLGA MV:JURUS                                                              | Gek:26.12.13<br>Kalb: EVERGAY 799 AT 977.799.319<br>W          |
| Gek:02.01.15<br>Kalb: OTTI AT 881.551.928 W                                                | Bel:                                                           |
| Bel:                                                                                       |                                                                |
| RZG: 101 RZM: 94<br>+365 -0,09 +6 -0,17 -4                                                 |                                                                |
| 3/2 279 9.583 3,40 3,08 621                                                                | 1 23.10.12(M) 42 306/1320                                      |
| HL: 2 10.263 3,29 3,09 655<br>LL: 200.000 3,00 2,00 9999<br>M 1/2.53                       | 480/1200<br>2 26.12.13(W) 36 286/1250                          |
| Anpaarungsvorschläge vom 08.02.2016<br>1. GOLDDAY NL 475.750.563<br>2. MODEL US 70.477.026 | W (1) 36 (1) 286/1250<br>M (1) 42 (1) 306/1320 (1)<br>480/1200 |
| 3. MEL US 69.398.736                                                                       | EL 40 197/785 344/<br>833                                      |

Hier finden Sie die wichtigsten Informationen zu dem gewählten Tier. Geburtsdatum, Alter in Monaten, Vater, Mutter, Muttervater, letztes Kalbedatum und Kalb (Z für Zwillinge), aktuelles Belegdatum und Sollkalbedatum, Zuchtwerte und die Ergebnisse aus der Milch- oder Fleischleistungsprüfung sowie die Anpaarungsvorschläge aus Optibull.

### **Aktionen:**

#### Nächstes/voriges Tier:

Durch Wischen über den Bildschirm, wechseln Sie zum nächsten oder vorigen Tier der Tierliste.

# **Tierdetail**

### Übersicht:

| ân.  | 🖸 👯 📶 61% 🗖                | 16:36  | -    | 🖸 🔐 📶 61% 📩                | 16:35  |
|------|----------------------------|--------|------|----------------------------|--------|
| 26 E | LLI AT 964.300.817         | Neu    | 34 R | ENE AT 267.277.217         | Neu    |
| vor  | Aktion                     | Datum  | vor  | Aktion                     | Datum  |
|      | 2014                       |        |      | 2015                       |        |
| 53   | PM kein Ergebnis           | 21.11. | -15  | Brunst!                    | 28.01. |
| 104  | PM 48,4 3,82 3,08 102 20,0 | 01.10. | 0    | Erstbesamung               | 13.01. |
| 110  | Stillbrunst, Azyklie       | 25.09. |      | 2014                       |        |
| 147  | PM 34,8 4,68 3,39 567 14,0 | 19.08. | 27   | BRUNST deutliche Brunst    | 17.12. |
| 159  | 3. Kalbung 1 N             | 07.08. | 53   | PM kein Ergebnis           | 21.11. |
| 180  | Stillbrunst, Azyklie       | 17.07. | 87   | 4. Kalbung                 | 18.10. |
| 182  | PM trocken                 | 15.07  | 104  | PM trocken                 | 01.10. |
|      |                            | 07.05  | 147  | PM trocken                 | 19.08. |
| 231  | PM 29,4 4,59 3,56 89 20,0  | 27.05. | 182  | PM 24,8 3,94 3,65 155 20,0 | 15.07. |
| 273  | PM 39,2 4,15 3,55 102 27,0 | 15.04. | 221  | DM 222427242 127220        | 27.05  |

Hier sind alle Aktionen und Beobachtungen wie z.B.: Belegungen, Kalbungen, Probemelkungen und Wiegungen (inklusive Ergebnisse), Trächtigkeitsuntersuchungen usw., beginnend ab der Geburt und zeitlich geordnet, dargestellt. In dieser Darstellung werden auch die Diagnosen, welche im Rahmen des Gesundheitsmonitoringprojektes GMON erfasst werden, sowie die Anmerkungen aus der Milchprüfung angezeigt. Aktionen welche in der Zukunft liegen (gelb markiert) stammen aus den jeweiligen Aktionslisten im <u>Modul Listen.</u>

### Aktionen:

#### Nächstes/voriges Tier:

Durch Wischen über den Bildschirm, wechseln Sie zum nächsten oder vorigen Tier der Tierliste.

#### Neue Aktion/Beobachtung erfassen:

Klicken Sie auf den Button **Neu**. Es öffnet sich eine Ansicht mit den möglichen Aktionen.

| 3 GERLINDE AT 753.057.718 |          |  |  |  |
|---------------------------|----------|--|--|--|
| Brunst                    | Belegung |  |  |  |
| TU Trocken                |          |  |  |  |
| EBB Sonstiges             |          |  |  |  |
| Termin erstellen          |          |  |  |  |
|                           |          |  |  |  |
|                           |          |  |  |  |

Klicken Sie auf die gewünschte Aktion.

#### Brunst:

Hier können Sie nun eine Brunstbeobachtung erfassen.

| 🔄 🛱 🛱 🛛 🖄 🛱 📶 47% 🗖 11:33 | Screenshot wird gespeicher | t       |
|---------------------------|----------------------------|---------|
| 1 ANNABELL AT 679.087.314 | 1 ANNABELL AT 679.087.314  |         |
| Aktionstyp                | Aktionstyp                 |         |
| BRUNST                    | BRUNST                     |         |
| Aktionswert               | Aktionewart                | _       |
| schwache Brunst 👻         | schwache Brunst            |         |
| Datum                     |                            | $\sim$  |
| 17.06.2013                | deutliche Brunst           | ٢       |
| Bemerkung                 | keine Brunst               | $\odot$ |
|                           | Abbluten                   | 0       |
| Speichern                 |                            |         |
|                           |                            |         |
|                           |                            |         |
|                           |                            |         |
|                           |                            |         |

Wählen Sie aus dem Menü den gewünschten Aktionswert, ändern Sie gegebenenfalls das Datum und erfassen Sie wenn nötig eine zusätzliche Bemerkung, bestätigen Sie die Eingaben durch klicken auf den **Speichern** Button.

#### Belegung:

Hier können Sie nun eine Belegung erfassen.

| 1 ANNABELL AT 679.087.314AktionstypBELEGUNGAktionswertbelegtDatum17.06.2013BemerkungSpeichernSpeichern                                                                                                    | 🖬 🛱 🛱 🛛 🔯 🖞 📶 47% 🗮 11:34 |                       | <b>36</b> 📶 47% 💼 11:34 |
|----------------------------------------------------------------------------------------------------|---------------------------|-----------------------|-------------------------|
| Aktionstyp   BELEGUNG   Aktionswert   belegt   Datum   17.06.2013   Bemerkung   Speichern   Speichern     Aktionstyp   Beinerkung                                                                               | 1 ANNABELL AT 679.087.314 | 1 ANNABELL AT 679.087 | .314                    |
| BELEGUNG Aktionswert belegt Datum 17.06.2013 Bemerkung Speichern Speichern BELEGUNG Aktionswert belegt Datum Speichern BELEGUNG Aktionswert belegt Speichern Speichern BELEGUNG Aktionswert Speichern Speichern | Aktionstyp                | Aktionstyp            |                         |
| Aktionswert   belegt Aktionswert   belegt belegt   Datum Datum   17.06.2013 belegt   Bemerkung Image: Speichern   Speichern Speichern                                                                           | BELEGUNG                  | BELEGUNG              |                         |
| belegt Datum 17.06.2013 Bemerkung Speichern Speichern belegt Speichern Speichern                                                                                                    | Aktionswert               | Aktionswert           |                         |
| Datum       Datum       17.06.2013       Bemerkung       Speichern       Speichern                                                                                                    | belegt 👻                  | belegt                | -                       |
| 17.06.2013       Bemerkung       Speichern       Speichern                                                                                                    | Datum                     | Datum                 |                         |
| Bemerkung Speichern Speichern Speichern                                                                                                    | 17.06.2013                | beleat                |                         |
| Speichern Speichern                                                                                                    | Bemerkung                 | Seregi                | U                       |
| Speichern Speichern                                                                                                    |                           |                       |                         |
|                                                                                                    | Speichem                  | Speich                |                         |
|                                                                                                    |                           |                       |                         |
|                                                                                                    |                           |                       |                         |

Wählen Sie aus dem Menü den gewünschten Aktionswert, ändern Sie gegebenenfalls das Datum und erfassen Sie wenn nötig eine zusätzliche Bemerkung, bestätigen Sie die Eingaben durch klicken auf den **Speichern** Button.

#### **TU Trächtigkeitsuntersuchung:**

Hier können Sie nun das Ergebnis einer Trächtigkeitsuntersuchung erfassen.

| 🖬 🛱 🛱 🔅 🖓 📶 47% 🛑 11:34       | Screenshot wird gespeichert     |
|-------------------------------|---------------------------------|
| 1 ANNABELL AT 679.087.314     | 1 ANNABELL AT 679.087.314       |
| Aktionstyp                    | Aktionstyp                      |
| Trächtigkeitsuntersuchung     | Trächtigkeitsuntersuchung       |
| Aktionswert                   | Altionement                     |
| Trächtigkeitsuntersuchung pos | Trächtigkeitsuntersuchung pos 🧕 |
| Datum                         | Trächtigkeitsuntersuchung neg   |
| 17.06.2013                    | Trachtigkeitsuntersüchung neg.  |
| Bemerkung                     | Trächtigkeitsuntersuchung frag  |
|                               | wird nicht mehr belegt          |
| Speichern                     |                                 |
|                               |                                 |
|                               |                                 |
|                               |                                 |
|                               |                                 |

Wählen Sie aus dem Menü den gewünschten Aktionswert, ändern Sie gegebenenfalls das Datum und erfassen Sie wenn nötig eine zusätzliche Bemerkung, bestätigen Sie die Eingaben durch klicken auf den **Speichern** Button.

#### Trocken:

Hier können Sie ein Trockenstellen erfassen.

| 1 ANNABELL AT 679.087.314   1 ANNABELL AT 679.087.314   Aktionstyp   TROCKENSTELLEN   Aktionswert   trockengestellt   Datum   17.06.2013   Bemerkung   Speichern   Speichern   In Zwischenablage kopiert |                         | - orenonor ma geoperatera |  |  |  |  |  |
|----------------------------------------------------------------------------------------------------|-------------------------|---------------------------|--|--|--|--|--|
| Aktionstyp<br>TROCKENSTELLEN<br>Aktionswert<br>trockengestellt<br>Datum<br>17.06.2013<br>Bemerkung<br>Speichern<br>Speichern<br>In Zwischenablage kopiert                                                | ANNABELL AT 679.087.314 | 1 ANNABELL AT 679.087.314 |  |  |  |  |  |
| TROCKENSTELLEN Aktionswert trockengestellt Datum 17.06.2013 Bemerkung Speichern Speichern In Zwischenablage kopiert                                                                                      | ktionstyp               | Aktionstyp                |  |  |  |  |  |
| Aktionswert trockengestellt Datum 17.06.2013 Bemerkung Speichern Speichern In Zwischenablage kopiert                                                                                                    | ROCKENSTELLEN           | TROCKENSTELLEN            |  |  |  |  |  |
| trockengestellt   Datum  17.06.2013  Bemerkung  Speichern  Speichern In Zwischenablage kopiert                                                                                                    | ktionswert              | Aktionswert               |  |  |  |  |  |
| Datum 17.06.2013 Bemerkung Speichern Speichern In Zwischenablage kopiert                                                                                                    | trockengestellt 🔹       | trockengestellt 🗸 🗸       |  |  |  |  |  |
| 17.06.2013 Bemerkung Speichern Speichern In Zwischenablage kopiert                                                                                                    | atum                    | Datum                     |  |  |  |  |  |
| Bemerkung Speichern In Zwischenablage kopiert                                                                                                    | 17.06.2013              | trackangastallt           |  |  |  |  |  |
| Speichern Speichern In Zwischenablage kopiert                                                                                                    | emerkung                |                           |  |  |  |  |  |
| In Zwischenablage kopiert                                                                                                    | Speichern               | Speichern                 |  |  |  |  |  |
|                                                                                                    |                         | In Zwischenablage kopiert |  |  |  |  |  |

Wählen Sie aus dem Menü den gewünschten Aktionswert, ändern Sie gegebenenfalls das Datum und erfassen Sie wenn nötig eine zusätzliche Bemerkung, bestätigen Sie die Eingaben durch klicken auf den **Speichern** Button.

#### EBB Eigenbestandsbesamung:

Eingenbestandsbesamer können hier eine Besamung erfassen.

| L Ô Ô     | Ŭ                        | <b>36</b> 1 52% 09:46 |                                          | 01            | 52% 09:46   |                           | ପ           | 36 A 52% 09:46 |  |
|-----------|--------------------------|-----------------------|------------------------------------------|---------------|-------------|---------------------------|-------------|----------------|--|
| 1 ANNABEL | LL AT 679.087.3          | 314                   | 1 ANNABELL AT 679.087.314                |               |             | 1 ANNABELL AT 679.087.314 |             |                |  |
| Station   |                          |                       | Station                                  |               | Station     |                           |             |                |  |
| NÖ-GEN    | OSTAR Rinder             | besamun 👻             | NÖ-GEN                                   | OSTAR Rinderb | besamun 👻   | NÖ-GEN                    | OSTAR Rinde | rbesamun 💌     |  |
| Belegungs | datum                    |                       | Belegungs                                | datum         |             | Belegungs                 | datum       |                |  |
| 17.06.2   | 013                      |                       | Kuhda                                    | aten: 1 - AT  | 679.087.314 | 17.06.2                   | 013         |                |  |
| Stier     |                          |                       | Reihe                                    | nfolge: null  |             | Stier                     |             |                |  |
| US 133    | US 133.573.930 Auswählen |                       | Stierdaten: - US 133.573.930 -<br>ASHLAR |               |             | US 133.573.930 Auswählen  |             |                |  |
| Chargennu | ummer                    |                       | 1                                        |               |             | Chargennu                 | mmer        |                |  |
|           |                          |                       |                                          | OK            |             |                           |             |                |  |
| Art       | В                        | •                     | Art                                      | В             | •           | Art                       | В           | *              |  |
| Gesext    | -                        | •                     | Gesext                                   |               | -           | Gesext                    | -           | *              |  |
|           | Überprüf                 | en                    |                                          | Speicherr     | 1           |                           | Speich      | ern            |  |
|           |                          |                       |                                          |               |             |                           |             |                |  |

Wählen Sie die Station, ändern Sie wen nötig das Belegungsdatum, wählen Sie den Stier über den Button **Auswählen**, erfassen Sie die Belegungsart und ob es sich eventuell um gesextes Sperma handelt. Klicken Sie danach auf **Überprüfen**, Daten werden überprüft bestätigen Sie die Daten mit **OK** und speichern sie die Belegung mit **Speichern**.

Falls der betreffende Stier nicht über **Auswählen** zu finden ist, erfassen Sie die Lebensnummer (Ländercode 2stellig danach die Nummern) einfach im Feld **Stier**, nach betätigen von **Überprüfen** wird überprüft ob Stier schon in der RDV Datenbank existiert, wenn nicht erhalten Sie eine Fehlermeldung - wenden Sie sich an Ihre zuständige Besamungsanstalt oder Ihren LKV damit diese den Eintrag des Besamungsstieres veranlassen.

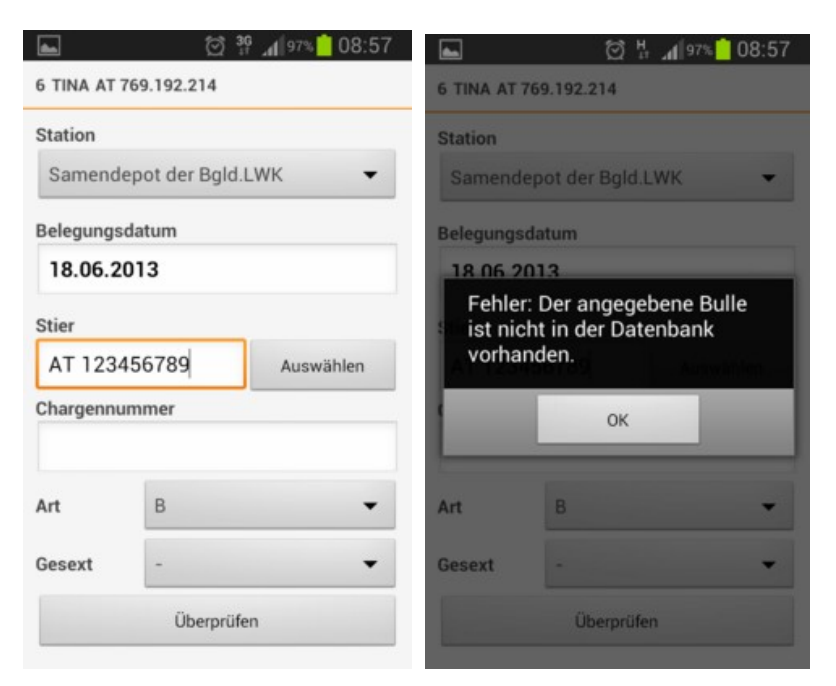

Belegung mit Stiere aus Optibull Vorschlägen. Wenn für das Tier Vorschläge aus dem Programm Optibull zur Verfügung stehen erscheint der Button **Vorschläge** (anstatt Auswählen).

| ASA AT 261 | .187.328          | ASA AT 261.187.328       |         |
|------------|-------------------|--------------------------|---------|
| Station    |                   | Station                  |         |
| Rinder     | besamung GmbH - 🔹 | Dinderhessemung CmhU     | -       |
| Belegungsd | latum             | Stierauswahl             |         |
| 11.01.20   | 016               | 1. MODEL US 70.477.026   | $\odot$ |
| Stier      | Vorschläge        | 2. MEL US 69.398.736     | 0       |
| Chargennur | nmer              | 3. JENTIN DE 15 00977836 | $\odot$ |
|            |                   | zur allgemeinen Liste    | $\odot$ |
| Art        | •                 | Abbrechen                |         |
| Gesext     | . •               | operproten               |         |
|            | Überprüfen        |                          |         |

Hier finden Sie 3 Vorschläge aus Optibull - inklusive Reihung. Klicken Sie auf den gewünschten Stier um ihn zu übernehmen oder auf 'zur allgemeinen Liste' um zum Stierpool zu gelangen. Speichern Sie danach die EBB wie gewohnt.

#### Sonstiges:

Hier können Sie sonstige Beobachtungen, Aktionen sowie Notizen zu dem gewählten Tier speichern.

| 🖬 🛱 🖄 🤔 👬 📶 47% 📥 11:34 |                      | s <mark>i 11:34</mark> |
|-------------------------|----------------------|------------------------|
| Aktionstyp              | KLAUENPFLEGE         | •                      |
| KLAUENPFLEGE -          | TIERÄRZTLICHER BELEG | (                      |
| Aktionswert             | -                    | 0                      |
| Datum                   | FUNDAMENT            | 0                      |
| 17.06.2013              | TIERVERHALTEN        | $\odot$                |
| Bemerkung               | SCHALMTEST           | $\odot$                |
| Speichern               | GEBURT               | $\odot$                |
|                         | EUTER                | $\odot$                |
|                         |                      |                        |

Wählen Sie aus dem Menü den gewünschten Aktionstyp sowie den Aktionswert, ändern Sie gegebenenfalls das Datum und erfassen Sie wenn nötig eine zusätzliche Bemerkung, bestätigen Sie die Eingaben durch klicken auf den **Speichern** Button.

#### **Termin erstellen:**

Hier können Sie einem Termin zu dem gewählten Tier erstellen.

| Brunst               | Belegung     |
|----------------------|--------------|
| Neuen Ter            | min erfassen |
| im                   |              |
| 5.01.2016            |              |
| z (max. 200 Zeichen) | - Sonaliges  |
| nptung               |              |
|                      | abbrechen    |

Erfassen Sie einen Text, ändern Sie gegebenenfalls das Datum und bestätigen Sie die Eingaben durch klicken auf den **Speichern** Button. Dieser Termin ist danach in der <u>Tagesliste</u> sichtbar und kann unter <u>Termine</u> bearbeitet bzw. gelöscht werden.

#### Löschen von erfassten Daten:

Soeben erfasste Daten können - mit Ausnahme der Eigenbestandsbesamung - auch wieder gelöscht werden. Drücken Sie dafür lange auf die betreffende Zeile (in der Ansicht Tierdetail) - Meldung erscheint - bestätigen Sie die Löschung durch klicken auf *Löschen*.

| 101 👞                | 전 법                          | .d 40% 🖷 1      | 15:41          |
|----------------------|------------------------------|-----------------|----------------|
| 6 TINA AT 769        | .192.214                     |                 | Neu            |
| vor Aktion           |                              |                 | Datum          |
| 0 BRUNST             | keine Brunst                 |                 | 17.06          |
| 166 1. Be            | BACHELOR                     |                 | 02.01          |
| 🗡 Aktio              | n Lösche                     | 'n              |                |
| Wollen S<br>Aktion w | ie die ausg<br>rirklich lösc | ewählte<br>hen? | 20.00          |
| Lösche               | en                           | Abbrecher       | 1              |
| 426 PM               | 33,2 3,85 3,63               | 35 28,0         | 17.04          |
| 467 PM               | 46,4 3,08 3,42               | 17 24,0         | 07.03          |
|                      |                              |                 |                |
| 508 PM               | 34,6 4,07 3,25               | 16 16,0         | 26.01          |
| 508 PM               | 34,6 4,07 3,25<br>ng 1 N     | 16 16,0         | 26.01<br>28.12 |

# Listen

## <u>Übersicht:</u>

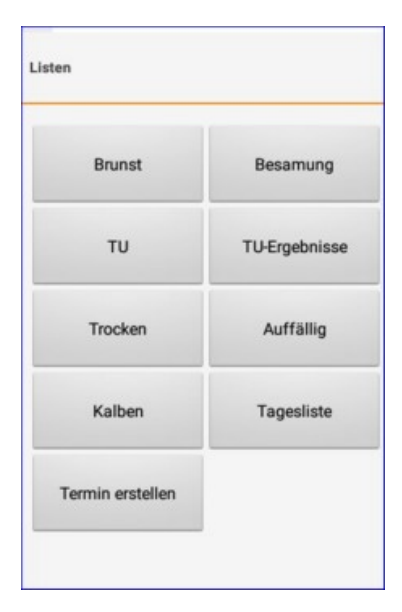

Hier finden Sie verschiedene Listen, welche nach voreingestellten Kriterien befüllt werden. Diverse Einschränkungen für Besamungen, Trächtigkeitsuntersuchungen, Trockenstellen und Kalbungen, können im LKV-Herdenmanager unter Einstellungen, in der Ansicht Aktionsliste, festgelegt werden.

Zur Auswahl stehen:

- <u>Brunst</u>
- <u>Besamung</u>
- <u>TU Trächtigkeitsuntersuchung</u>
- <u>TU-Ergebnisse</u>
- <u>Trocken</u>
- <u>Auffällig</u>
- <u>Kalben</u>
- <u>Tagesliste</u>
- <u>Termin erstellen</u>

Klicken Sie auf den jeweiligen Button und Sie gelangen in die Ansichtsmaske dieser Liste. Darin finden Sie alle Tiere, welche den jeweiligen Selektionskriterien entsprechen, durch den Klick auf eine Tierzeile gelangen Sie in die Ansicht <u>Tierdetail</u> des jeweiligen Tieres.

#### Nächstes/voriges Tier:

Durch Wischen über den Bildschirm, wechseln Sie zum nächsten oder vorigen Tier der Aktionsliste.

## Brunst

### <u>Übersicht:</u>

| -              | 🗑 H 📶 59% 🛑 16:41     | 🖬 🛱 🛱 🕺 🛱 📶 55% 🛑 09:2 |                        |                         |       |  |  |  |
|----------------|-----------------------|------------------------|------------------------|-------------------------|-------|--|--|--|
| Brunstbeobacht | ung                   | 3 AG                   | 3 AGNES AT 831.128.616 |                         |       |  |  |  |
|                |                       | vor                    | Aktion                 |                         | Datum |  |  |  |
| Nach Brun      | nst oder Belegung (1) |                        | Druget                 | 25.05                   |       |  |  |  |
| 34 RENE        | 28.01.2015 (Tg: 15)   | -8                     | Brunst                 | hach belegung?          | 25.06 |  |  |  |
| Nach Kalb      | iung (0)              | 13                     | Eig                    | - 04.06                 |       |  |  |  |
|                |                       | 47                     | Eig                    | enbestandsbelegung      | 01.05 |  |  |  |
|                |                       | 77                     | Eig                    | - 01.04                 |       |  |  |  |
|                |                       | 109                    | 1. B                   | el SID                  | 28.02 |  |  |  |
|                |                       | 265                    | PM                     | 30,6 3,70 3,69 228 19,0 | 25.09 |  |  |  |
|                |                       | 301                    | PM                     | 24,2 4,74 3,54 126 41,0 | 20.08 |  |  |  |
|                |                       | 344                    | PM                     | 31,6 3,34 3,13 44 23,0  | 08.07 |  |  |  |
|                |                       | 384                    | PM                     | 38,8 3,59 2,97 54 17,0  | 29.05 |  |  |  |
|                |                       | 426                    | PM                     | 39,6 4,93 3,21 72 12,0  | 17.04 |  |  |  |
|                |                       |                        | A 17 II                |                         | 00.04 |  |  |  |

Hier sehen Sie nun die Tiere, welche zur Brunstbeobachtung anstehen. Es wird zwischen Tieren mit Brunstkontrolle nach Bruntbeobachtung oder Belegung und zwischen Tieren mit Brunst nach Kalbung unterscheiden. Durch Klick auf den Pfeilbutton öffnet sich die Tierliste. Klicken Sie auf eine Tierzeile, sie gelangen in die Ansicht <u>Tierdetail</u> dieses Tieres, hier sehen Sie nun die genauen Informationen und können, wie in der Ansicht <u>Tierdetail</u> beschrieben, eine Aktion/Beobachtung erfassen.

Die Brunstbeobachtung beginnt mit dem Eintrag der ersten positiven Brunstbeobachtung bzw. dem Abkalben, nach 21 Tagen wird wieder der Hinweis zur Brunstbeobachtung angezeigt. Wenn die Aktion *abbluten* erfasst wird, dann

erfolgt die Anzeige der nächsten Brunstbeobachtung nach 20 Tagen. Wenn beim Tier eine Belegung erfasst wurde, dann erfolgt nach 21 Tagen die Anzeige 'Brunst nach Belegung?'.

## Besamung

### <u>Übersicht:</u>

| -               | 🗑 🍄 📶 58% 🛑 16:42   |
|-----------------|---------------------|
| zur 1. Besamung |                     |
| 34 RENE         | 18.10.2014 (LT: 87) |
| TIMEA0120       | 18.10.2014 (LT: 87) |
| 88 ODEA         | 19.10.2014 (LT: 86) |
| OLLA0137        | 19.10.2014 (LT: 86) |
| 46 TINA         | 20.10.2014 (LT: 85) |
| 51 OLGA         | 20.10.2014 (LT: 85) |
| AT 267.273.717  | Alter: 67           |
| GERLINDE3057    | Alter: 44           |
| LUSI0134        | Alter: 28           |
| KISSI0182       | Alter: 28           |
| KONNI0185       | Alter: 28           |
| TAMARA0186      | Alter: 28           |
| ORIT0188        | Alter: 27           |
| KOBA0194        | Alter: 26           |
| BUFFY0193       | Alter: 26           |
| ALMI0199        | Alter: 26           |

Hier sehen Sie nun die Tiere, welche zur 1. Besamung anstehen. Bei Kühen wird das letzte Kalbedatum und der Laktationstag (LT) angezeigt, bei Jungtieren das Alter in Monaten. Klicken Sie auf eine Tierzeile, sie gelangen in die Ansicht <u>Tierdetail</u> dieses Tieres, hier sehen Sie nun die genauen Informationen und können, wie in der Ansicht <u>Tierdetail</u> beschrieben, eine Aktion/Beobachtung erfassen.

Diese Liste zeigt alle Kühe, welche nach einer Abkalbung, wieder belegt werden sollten. Zeigt alle Tiere, eines gewissen Laktationsabschnittes, ohne eine eingetragene Belegung oder wenn das letzte Ereignis eine negative Trächtigkeitsuntersuchung war. Sowie alle weiblichen Jungtiere ab einem gewissen Alter.

Als Standard wurde hier der Zeitraum zwischen den 10 und 150 Laktationstag festgelegt. Die Einschränkung für die Auswahl der angezeigten Tiere können Sie im RDV4M Modul ADMIN, in der Ansicht Aktionsliste, unter dem Punkt 'Tiere zur Erstbesamung', selbst ändern.

# TU

### <u>Übersicht:</u>

| zur TU    | ur TU           |            | aur TU |         | ۵<br>۳   | A 58% 💼    | 16:43  |
|-----------|-----------------|------------|--------|---------|----------|------------|--------|
|           | Mehrfachauswahl |            | ~      | positiv | fraglich | negativ    | ×      |
| ALMUT0213 | 15.10.2014      | l (Tg: 90) | ALMUT  | 0213    | 15.1     | 0.2014 (T  | g: 90) |
| 2 OLLI    | 21.11.2014      | l (Tg: 53) | 2 OLLI |         | 21.1     | 1.2014 (Te | g: 53) |
|           |                 |            |        |         |          |            |        |

Hier sehen Sie nun die Tiere, bei welchen eine Trächtigkeitsuntersuchung durchgeführt werden sollte. Klicken Sie auf eine Tierzeile, sie gelangen in die Ansicht <u>Tierdetail</u> dieses Tieres, hier sehen Sie nun die genauen Informationen und können, wie in der Ansicht <u>Tierdetail</u> beschrieben, eine Aktion/Beobachtung erfassen.

Sie können über den Button **Mehrfachauswahl** gleichzeitig ein Ergebnis bei mehreren Tieren speichern. Klick auf **Mehrfachauswahl**, Klick auf die Tiere (werden gelb), danach klicken sie auf das Ergebnis (positv, fraglich oder negativ).

Als Standard wurde hier der Zeitraum zwischen den 35. und den 100. Tag nach der letzten Belegung festgelegt. Die Einschränkung für die Auswahl der angezeigten Tiere können Sie im RDV4M im Modul ADMIN, in der Ansicht Aktionsliste,

unter dem Punkt 'Tiere zur Trächtigkeitskontrolle', selbst ändern.

# **TU-Ergebnisse**

## <u>Übersicht:</u>

|               |            |    | 4    |                              | ×      |
|---------------|------------|----|------|------------------------------|--------|
| 4             |            |    | 11 A | MY AT 484.021.318            | Neu    |
| £.            |            |    | vor  | Aktion                       | Datum  |
| TU-Ergebnisse |            |    |      | 2016                         |        |
| 10 LORI       | 12.01.2016 | Тр | 0    | Erstbesamung                 | 12.01. |
| 11 AMY        | 12.01.2016 | Tn | 0    | Trächtigkeitsunters, negativ | 12.01. |
| KLOTA0242     | 12.01.2016 | Тр |      | 2015                         |        |
|               |            |    | 60   | EBel. BAXTER                 | 13.11. |
|               |            |    | 111  | PM 26,8 4,14 4,28 267 23,0   | 23.09. |
|               |            |    | 150  | PM 32,2 4,46 3,47 132 25,0   | 15.08. |
|               |            |    | 193  | PM 31,8 4,35 3,52 167 18,0   | 03.07. |
|               |            |    | 229  | PM 34,8 2,99 3,39 111 20,0   | 28.05. |
|               |            |    | 0.07 | DM 05 ( 150 0.05 150 170     | 00.04  |

Hier sehen Sie nun die Tiere, bei welchen eine Trächtigkeitsuntersuchung durchgeführt wurde. Klicken Sie auf eine Tierzeile, sie gelangen in die Ansicht <u>Tierdetail</u> dieses Tieres, hier sehen Sie nun die genauen Informationen und können, wie in der Ansicht <u>Tierdetail</u> beschrieben, eine Aktion/Beobachtung erfassen.

# Trocken

### <u>Übersicht:</u>

| zum Trockenste | llen            |         | ←<br>zum Trockenstel | len             |    | _ 0     | × |
|----------------|-----------------|---------|----------------------|-----------------|----|---------|---|
|                | Mehrfachauswahl |         | ~                    | trockengestellt | ×  |         |   |
| 24 ONITA       | 10.01.2016      | (Tg:-2) | 24 ONITA             | 10.01.201       | 16 | (Ta:-2) |   |
| KERSTIN9090    | 11.01.2016      | (Tg:-1) | KERSTIN 9090         | 11.01.201       | 16 | (Tg:-1) | _ |
| 22 EVA         | 12.01.2016      | (Tg: 0) | 22 EVA               | 12.01.201       | 16 | (Tg: 0) |   |
| 34 RENE        | 13.01.2016      | (Tg: 1) | 34 RENE              | 13.01.201       | 16 | (Tg: 1) |   |
|                |                 |         |                      |                 |    |         |   |

Zeigt die Kühe, die nach den getroffenen Einschränkungen, trockengestellt werden sollten. In Klammer werden die Tage seit Beginn der Trockenstellfrist angezeigt.

Klicken Sie auf eine Tierzeile, sie gelangen in die Ansicht <u>Tierdetail</u> dieses Tieres, hier sehen Sie nun die genauen Informationen und können, wie in der Ansicht <u>Tierdetail</u> beschrieben, eine Aktion/Beobachtung erfassen.

Sie können über den Button **Mehrfachauswahl** gleichzeitig ein Ergebnis bei mehreren Tieren speichern. Klick auf **Mehrfachauswahl**, Klick auf die Tiere (werden gelb), danach klicken sie auf *trockengestellt*.

Als Standard wurde hier der Zeitraum zwischen den 60. und 21. Tag vor dem errechneten Sollkalbedatum festgelegt. In der Spalte Trockenstellen wird der Trockenstelltag angegeben, welcher standardmäßig 60 Tage vor dem Sollkalbedatum liegt. Die Einschränkung für die Auswahl der angezeigten Tiere, sowie für den Trockenstelltag können Sie im Modul ADMIN, in der Ansicht Aktionsliste, unter dem Punkt 'Tiere zum Trockenstellen', selbst ändern.

# Auffällig

## <u>Übersicht:</u>

| <b>•</b>                 | 🗑 🔐 📶 57% 🛑 16:44 |  |  |  |  |
|--------------------------|-------------------|--|--|--|--|
| Auffällige Tiere         |                   |  |  |  |  |
| Leistungsschwankung (23) |                   |  |  |  |  |
| Besamungen (0)           |                   |  |  |  |  |
| Zelizahi (17)            | Zellzahl (17)     |  |  |  |  |
| FEQ (31)                 |                   |  |  |  |  |
| 17 WALTRAUD              | 1,97              |  |  |  |  |
| 42 KERSTIN               | 1,90              |  |  |  |  |
| 52 THEA                  | 1,77              |  |  |  |  |
| 44 OSSI                  | 1,68              |  |  |  |  |
| 18 GERLI                 | 1,64              |  |  |  |  |
| 54 OLIVIA                | 1,63              |  |  |  |  |
| 23 LORETTA               | 1,54              |  |  |  |  |

Hier sehen Sie nun die Tiere, welche den Selektionskriterien entsprechen. Klicken Sie auf eine Tierzeile, sie gelangen in die Ansicht <u>Tierdetail</u> dieses Tieres, hier sehen Sie nun die genauen Informationen und können, wie in der Ansicht <u>Tierdetail</u> beschrieben, eine Aktion/ Beobachtung erfassen.

In dieser Liste finden Sie die - für das jeweilig letzte Probemelkungen - auffälligen Tiere. Analog zur Ansicht *Auffällige Tiere* im RDV4M. Die automatisch eingetragenen Standardwerte können Sie im RDV4M im Modul ADMIN in der Ansicht Auffällige Tiere verändern. Selektiert werden Tiere mit Auffälligkeiten in der Leistungsschwankung, Anzahl der Besamungen, Zellzahl und dem Fett-Eiweiß-Quotienten.

# Kalben

### <u>Übersicht:</u>

| <b>*</b>   | 🖄 H 📶 92% 🗖 09:36    |
|------------|----------------------|
| zum Kalben |                      |
| 5 SIANE    | 09.01.2015 (Tg: 288) |
|            |                      |
|            |                      |
|            |                      |
|            |                      |
|            |                      |
|            |                      |
|            |                      |
|            |                      |
|            |                      |
|            |                      |

Hier sehen Sie nun die Tiere, welche den Selektionskriterien entsprechen. Klicken Sie auf eine Tierzeile, sie gelangen in die Ansicht <u>Tierdetail</u> dieses Tieres, hier sehen Sie nun die genauen Informationen und können, wie in der Ansicht <u>Tierdetail</u> beschrieben, eine Aktion/ Beobachtung erfassen.

Zeigt die Kühe, die nach den getroffenen Einschränkungen, zur Kalbung anstehen. In Klammer sehen sie den aktuellen Trächtigkeitstag.

Als Standard wurde hier der Zeitraum zwischen dem 20. Tag vor dem errechneten Sollkalbedatum und dem 330 Trächtigkeitstag festgelegt. Die Einschränkung für die Auswahl der angezeigten Tiere können Sie im RDV4M im Modul ADMIN, in der Ansicht Aktionsliste, unter dem Punkt Tiere 'zum Kalben', selbst ändern.

# Tagesliste

## Übersicht:

| -              | 🔯 🖞 📶 57% 🛑 16:45  |            | 🗭 🏦 📶 56% 🗖 16:47      |
|----------------|--------------------|------------|------------------------|
| Tagesliste Die | enstag, 13.01.2015 | Tagesliste | Donnerstag, 15.01.2015 |
| 2 OLLI         | TRU                | 1 AMY      | TRU                    |
| 3 TERI         | TRU                |            |                        |
| 9 BUNA         | 1. Belegung        |            |                        |
| 10 SABRINA     | 1. Belegung        |            |                        |
| 18 GERLI       | 1. Belegung        |            |                        |
| 20 KERSTIN     | 1. Belegung        |            |                        |
| 21 ELENORE     | 1. Belegung        |            |                        |
| 22 EVA         | 1. Belegung        |            |                        |
| 24 ONITA       | 1. Belegung        |            |                        |
| 34 RENE        | 1. Belegung        |            |                        |
| 39 SABI        | 1. Belegung        |            |                        |

Hier werden alle Aktionen, der nächsten 7 Tage (beginnend mit dem heutigen Tag), angezeigt. Aktionen, welche sich über einen gewissen Zeitraum erstrecken und somit über die ganze Woche laufen würden, werden nur am aktuellen Tag angezeigt. Durch Wischen wechseln sie zu den Tageslisten der nächsten 5 Tage - hier sehen Sie nur die Aktionen des jeweiligen Tages.

Klicken Sie auf eine Tierzeile, sie gelangen in die Ansicht <u>Tierdetail</u> dieses Tieres, hier sehen Sie nun die genauen Informationen und können, wie in der Ansicht <u>Tierdetail</u> beschrieben, eine Aktion/Beobachtung erfassen.

# Termine

## <u>Übersicht:</u>

| Termine                    | ) = .     | Neu | Brunst                                    | Besamur      |
|----------------------------|-----------|-----|-------------------------------------------|--------------|
|                            |           |     | (LKV) Neuen Ter                           | min erfassen |
| 7.10.2017<br>T 221.986.578 |           | Û   | Datum                                     | Tip-Ergetin  |
|                            |           |     | 13.01.2016                                |              |
| 7.10.2017<br>Betrieb       |           | Û   | Notiz (max. 200 Zeichen)<br>TGD Kontrolle |              |
|                            | Tierarzt  |     |                                           |              |
| 7.11.2017<br>T 221.986.578 |           | ÷   |                                           |              |
| LEnsooisro                 | Kontrolle |     | speichern                                 | abbrecher    |

Hier können Sie Termine für den Betrieb erstellen und sehen alle Betriebs- und Tiertermine. Diese sind dann auf der <u>Tagesliste</u> des betreffenden Tages sichtbar.

Für einen neuen Betriebstermin klicken sie auf **Neu** erfassen sie einen Text, ändern Sie gegebenenfalls das Datum und bestätigen Sie die Eingaben durch klicken auf den **Speichern** Button. Durch einen Klick auf einen bereits erfassten Termin können sie diesen ändern. Durch klicken auf das Mistkübelsymbol - neben den betreffenden Eintrages - wird dieser gelöscht.

## EBB

Hier können analog zur EBB Funktion aus der Ansicht <u>Tierdetail</u> Besamungen erfasst werden. Hier wird aber nicht die Ohrmarke des weiblichen Tieres vorausgefüllt. Vom LKV bereits freigeschaltete Vereinsstierhalter können hier Belegungen mit betriebsfremden Kühen erfassen (analog zum LKV-Herdenmanager).

## AMA Meldungen

Über diesen Menüpunkt sind nun Meldungen im AMA Rindernet möglich. Man befindet sich dabei direkt auf der e-AMA Seite und arbeitet auch mit der AMA-Tierliste. Die Funktionalität ist also nur gegeben, wenn die e-AMA Seite erreichbar ist – beachten sie die Wartungszeiten der AMA und eine aufrechte Datenverbindung. Es können Tierbewegungen gemeldet und Ohrmarken nachbestellt werden.

### Login:

Hier müssen sie ihre AMA-Logindaten eingeben – wenn gewünscht werden diese direkt am Handy gespeichert – ihre Login Daten werden nicht an die RDV Datenbank übermittelt sondern werden nur lokal auf ihrem Gerät gespeichert.

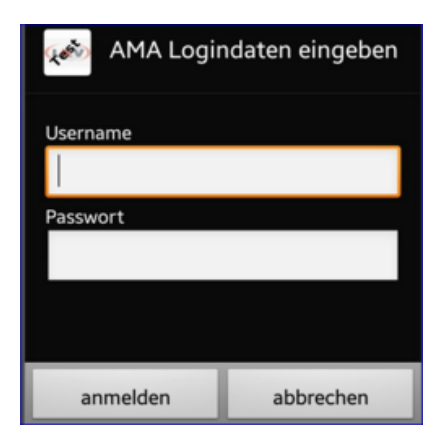

Beim ersten Einstieg müssen sie den Nutzungsbestimmungen zustimmen. Bitte lesen sie sich den Text durch und bestätigen sie die Nutzungsbestimmungen wenn sie diese Funktion nützen wollen. Nach einem erfolgreichen Login kommen sie zur Auswahl der Meldungsart.

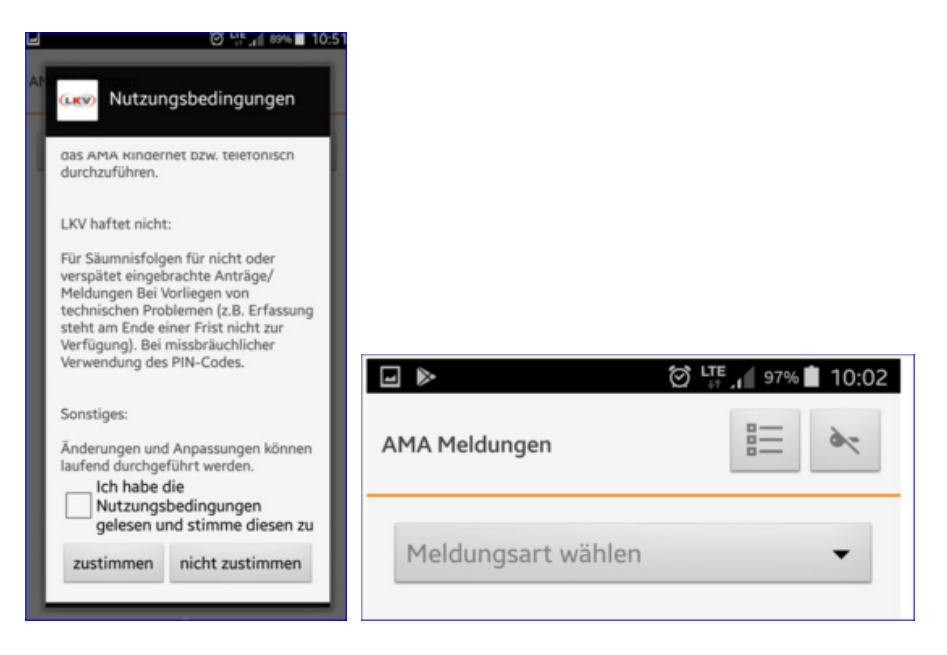

### Meldung absetzen:

Wählen sie gewünschte Meldungsart aus.

| Meldungsart wählen |
|--------------------|
| Geburt             |
| Zugang Inland      |
| Abgang Inland      |
| Verendung          |
| OM Bestellung      |

#### Zugang/Abgang Inland, Verendung und OM Bestellung:

Bei den Felder mit Tiernummern kann man in der AMA Tierliste nach dem entsprechenden Tier suchen und dieses übernehmen. Das Datum erfassen sie bequem über die Kalenderfunktion ihres Gerätes. Zugangsmeldungen aus dem innergemeinschaftlichen Raum bzw. aus Drittländern können nur direkt in der Agrarmarkt Austria (AMA) und nicht über die Internetmeldeschiene erfasst werden.

| AMA Meldungen         |              |
|-----------------------|--------------|
| OM Bestellung 🗸       |              |
| Tier OM               |              |
| Ni                    |              |
| AT 323 711 718 NIKITA |              |
| AT 084 828 219 NINA   |              |
| Speichern             | + + +        |
| 1 2 3 4 5 6 7 8 9 0   | 10 Dez. 2017 |
| qwertzuiopü           | OK Abbrechen |

#### Geburtsmeldung:

Wählen sie die Ohrmarke aus der für ihren Betrieb hinterlegten Liste, wählen die das Geburtsdatum über die Kalenderfunktion, erfassen sie das Geschlecht.

| AMA Meldungen     |              |
|-------------------|--------------|
| Goburt            | AT 853890438 |
| Gebuit            | AT 853891538 |
| Kalb OM           | AT 853892638 |
| Gaburtedatum      | AT 853893738 |
| Geburtsdatum      |              |
| Geschlecht        |              |
| Geschlecht wählen | Geburtsdatum |

Übernehmen sie die Mutter aus der AMA Tierliste und wählen sie die Hauptrasse aus der Auswahltabelle.

| 14.12.2017        |     |
|-------------------|-----|
| Geschlecht        |     |
| Geschlecht wählen | 0 - |
| Mutter OM         |     |
| AT 573 013 319    |     |
| Hauptrasse        |     |
| Fleckvieh         | -   |

Wenn sie in das Feld Vater klicken werden die Stiere aus den Belegungen der Kuh angezeigt (Zeitraum 300 Tage vor oben eingetragenen Kalbedatum) – sie können den Stier übernehmen.

|               |             | • |
|---------------|-------------|---|
| auptrasse     |             |   |
| Clashalah     |             |   |
| AT 961.447.32 | GS WATTKING |   |
|               |             |   |

Erfassen sie wenn nötig eine Zweitrasse und wenn gewünscht den Tiernamen – dann klicken sie auf Speichern.

| Vater OM          |   |
|-------------------|---|
| AT 961.447.328    |   |
| Zweitrasse        |   |
| Zweitrasse wählen | - |
| Tiername          |   |
| Walter            |   |
| Speichern         |   |

Sie bekommen eine Meldung über die erfolgreiche Übermittlung der Meldung oder eventuell eine Fehlermeldung bei einer nicht geglückten Übermittlung.

| Meldung erfolgreich gespeichert |  |  |  |
|---------------------------------|--|--|--|
| 1. Geburtsmeldung (MNR: 21403)  |  |  |  |
| ок                              |  |  |  |
|                                 |  |  |  |

### Meldehistorie und Abmelden:

Mit dem Listenzeichen rechts oben öffnen sie die AMA Meldungshistorie – hier werden die Daten der Meldungen aus den letzten 6 Monaten von der AMA Seite ausgelesen. Mit dem Schlüsselsymbol melden sie sich von der AMA ab – ihr Passwort wird dabei vom Handy gelöscht. Ansonsten verlassen sie die AMA-Meldung über die Zurück Taste von ihrem Handy – ihr Passwort bleibt dabei gespeichert.

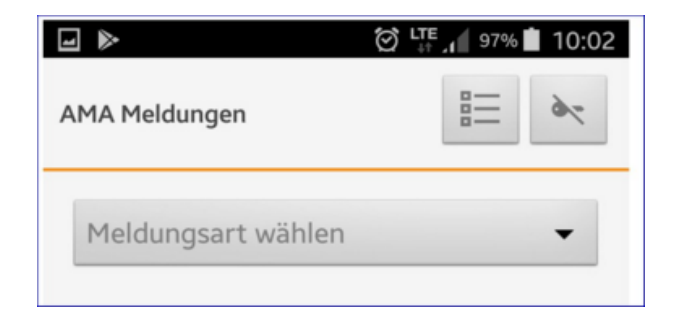

Die Meldenummern können sie über den Aufruf der AMA-Meldehistorie einsehen. Wenn sie auf eine Meldungszeile in der Historie klicken sehen sie alle Details dieser Meldung.

|          |               |            | Meldung 14838                                                       |
|----------|---------------|------------|---------------------------------------------------------------------|
|          |               |            | Meldenummer<br>14838<br>Meldeart<br>ABGANG INLAND<br>Bewegungsdatum |
| AMA Meld | lehistorie    |            | OM Nummer<br>AT 236 245                                             |
| 21403    | GEBURT        | 15.12.2017 | Meldedatum<br>05.12.2017                                            |
| 21478    | GEBURT        | 15.12.2017 | Zusatzinfo<br>ABGANG INLAND, OM Nr.: AT 236 245                     |
| 24826    | ABGANG INLAND | 06.12.2017 | Abgangsdatum: 03.12.2017, Gewebe-OM:<br>Nein                        |
| 24826    | ABGANG INLAND | 06.12.2017 | ОК                                                                  |
| 24826    | ABGANG INLAND | 06.12.2017 |                                                                     |

| © ZuchtData<br>www.zuchtdata.at |  |
|---------------------------------|--|
|                                 |  |